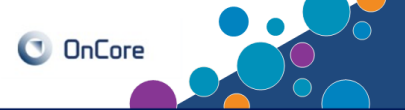

The OnCore SIP Console must be configured if a study team would like their study posted to the <u>Duke Health Clinical Trials Directory</u>. The Recruitment Innovation Center (RIC) will review your SIP Content Worksheet, provide feedback, then complete the SIP Console configuration for you.

Prior to working with the RIC on your SIP content, you will need to review and enter information in the **PC Console**.

- Navigate to Protocols> PC Console
  - Type the IRB protocol number in the Select Protocol field.

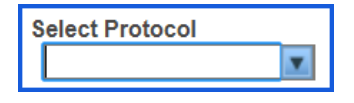

- The protocol will open on the Main>Details tab. Click Update.
- Verify the box beside Exclude Protocol on Web is checked.
  If not, please click it. This will block the transfer of the Exclude Protocol On Web
  SIP Console information to the web. Once the RIC has configured your SIP Console, they will un-check the box. Click Submit to save changes.
- <sup>5</sup> Click on the **Main>Staff** tab to add a Study Site Contact.
  - Select the Role of Study Site Contact from the drop down list.
  - Enter the **Staff Name** (Select a study staff member or a central contact (e.g., the name of a central email box) from the dropdown list. This information will appear on Dukehealth.org)
    - Click the Add button

| ★ PC Console                                   |                                               |                                  |                                  | ?                               |
|------------------------------------------------|-----------------------------------------------|----------------------------------|----------------------------------|---------------------------------|
| Protocol No.: PRO000                           | Library: No                                   | on-Oncology                      | PI: Investigator 1, Principal    | Sponsor: Deep Brain Innovations |
| Protocol Target Accrual: 5                     | j00 Accrual To Date: 18 Protocol Status: OPEN |                                  | Protocol Status: OPEN TO ACCRUAL |                                 |
| RC Total Accrual Goal (Up                      | per): 500                                     |                                  |                                  | IRB Expiration: 03/01/20        |
| Select Protocol<br>Type here to searc <b>⊥</b> | Details Management S                          | itaff Sponsor IND/IDE ClinicalTr | rials.gov                        |                                 |
| Main »                                         | Protocol Staff Select Team New Co             |                                  |                                  |                                 |
| "                                              | Role                                          | Staff Name                       | Start Date                       |                                 |
| Treatment »                                    | Study Site Contact 👔 🔳                        | DCI Clinical Research Team, Brea |                                  |                                 |
|                                                |                                               |                                  |                                  | Add                             |

These materials are the property of Duke University. All rights reserved. Version: 4 Page 1 of 5 Duke Office of Clinical Research Training & Communications

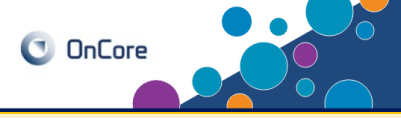

The Dukehealth.org website will categorize each clinical research study in order to enhance search capabilities for the public.

The category is selected in OnCore. Information from Oncology studies and Non-Oncology studies migrate differently; therefore, setup will vary depending on the Library.

| Next steps for ONCOLOGY studies:                                          |                                                                                                |                     |                                                  |                |                         |                |
|---------------------------------------------------------------------------|------------------------------------------------------------------------------------------------|---------------------|--------------------------------------------------|----------------|-------------------------|----------------|
| 1 Navigate to <b>PC Console&gt;Main&gt;Management</b> tab.                |                                                                                                |                     |                                                  |                |                         |                |
| 2                                                                         | omm the co                                                                                     | Shect Onco          | biogy Group has                                  | been se        | iected.                 |                |
| Ac                                                                        | dministrative Groups                                                                           |                     |                                                  |                |                         |                |
|                                                                           | Program Areas <sup>DT4</sup> Sta                                                               | tus Primary Delete  | Oncology Group                                   | Primary Delete | Management Group        | Primary Delete |
|                                                                           | Solid Tumor<br>Therapeutics Appro                                                              | oved 🗹 🗌            | Gastrointestinal Cancer                          |                | Gastrointestinal Cancer |                |
| -                                                                         | Cancer Control and Appro                                                                       | oved                | Cancer Control and Population<br>Sciences (CCPS) |                | Medicine - Onc          |                |
| -                                                                         | Population Sciences                                                                            | Select              |                                                  | Select         |                         | Select         |
| 3 If                                                                      | <sup>3</sup> If the Oncology group is missing, please contact DCI to update the group for you. |                     |                                                  |                |                         |                |
| Next ste                                                                  | Next steps for NON-ONCOLOGY studies:                                                           |                     |                                                  |                |                         |                |
| 1 Navigate to PC Console>Treatment>Disease Diagnosis tab.<br>★ PC Console |                                                                                                |                     |                                                  |                |                         |                |
| Pi                                                                        | Protocol No.: PRO000 Library: Non-Oncology PI: Investigator 1, Principal                       |                     |                                                  |                |                         |                |
| Pi<br>Ri                                                                  | rotocol Target Accrual: 1<br>C Total Accrual Goal (Up                                          | 000<br>oper): 1000  |                                                  | Accrual To I   | Date: 8                 |                |
| S                                                                         | Select Protocol                                                                                | Details Disease     | /Diagnosis                                       |                |                         |                |
|                                                                           |                                                                                                |                     |                                                  | Diagnosis      |                         |                |
| M                                                                         | nain »                                                                                         |                     |                                                  | Code Desc      | ription                 | Delete?        |
| т                                                                         | reatment »                                                                                     |                     |                                                  | 0000 0000      | No information entered  | Delete:        |
| In                                                                        | nstitution                                                                                     |                     |                                                  |                |                         |                |
| E                                                                         |                                                                                                |                     |                                                  |                |                         | Select         |
| 2 (                                                                       | Click <b>Select.</b> A                                                                         | A pop-up w          | indow will appe                                  | ear.           |                         |                |
| 3 S                                                                       | nore than on                                                                                   | ne). Click <b>A</b> | up(s) that apply<br><b>dd</b>                    | to your s      | study (you may          | y select       |

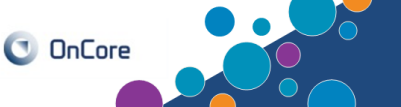

Once you have completed the review of the PC console, open the <u>SIP Content Worksheet</u>.

The SIP Worksheet allows you to answer questions used to populate the SIP Console. Data in the SIP Console is automatically pulled from the PC Console but you will need to provide additional information to the RIC so they may complete the SIP Configuration.

Use the worksheet to add content for the following sections :
Treatment
Objective
Description
Key Eligibility
\*Please see the next page for content guidelines for each field.
Be sure to use Principles of Good Readability:
Use first person, active voice ("We are doing this study to learn...")
Reduce medical jargon and complex words (e.g., "about" instead of

Download the SIP Content Worksheet (Word Document)

- "approximately")
- Use white space effectively (bullets over paragraphs of dense text)
- Use active verbs to reduce passive sentences
- Do not call people "subjects" they are people, participants, or volunteers
- 4 Once you have entered the SIP content in the Worksheet, email it to the RIC at <u>studyrecruitment@duke.edu</u> with the Protocol number and a request to review the SIP content.
  - <sup>5</sup> The RIC will provide edits to the document in "tracked changes" so the study team can see what was changed. If the study team is in agreement with the changes the RIC will post the content into the SIP portal. If the study team wants to provide their own edits they may do so and send back to the RIC to review. **Once all edits are negotiated and the RIC approves, the study will be posted around 10am the next business day (f the study is in a status of "open to accrual").**

**Note**: Easily understandable language must be used when completing these sections. \*\*\*Please do not cut and paste from the scientific protocol.\*\*\*

Hint: Information from the concise summary of the IRB consent form will be helpful.

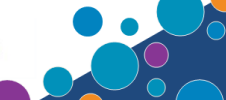

The following OnCore Field Names will not push to dukehealth.org: Objective, Treatment, Description, and Key Eligibility. Instead, the information entered in these sections of the Worksheet will push to dukehealth.org as answers to a specific question. Please be sure you are answering the question for each section.

| OnCore<br>Field Name: | Dukehealth.org<br>Question:          | Tips for completion:                                                                                                    |
|-----------------------|--------------------------------------|----------------------------------------------------------------------------------------------------|
| Objective             | What is the condition being studied? | Provide a simple description of the condition under study. Example: Asthma, Breast Cancer, Stroke, etc.                                                                                                    |
| Treatment             | What is involved?                    | <ul> <li>Please provide 5-7 key statements about study activities, treatment, and interventions.</li> <li>Example: If you join the study you will</li> <li>Have 10 visits that will last 2-3 hours each</li> <li>Have 3 blood tests at each visit</li> <li><i>If you would like to include a link to an IRB approved website or pre-screening survey, add it here.</i></li> </ul> |
| Description           | What is the purpose of this study?   | Describe why the study is needed, and what<br>important questions it is designed to answer.<br>Please limit the information to 1 or 2 short<br>easily understandable sentences.<br>Example: We are doing this study to learn<br>more about the effects of exercise and diet<br>on knee pain and how well you are able to<br>move around.                                          |
| Key Eligibility       | Who Can Participate in the study?    | Include information from your<br>inclusion/exclusion criteria that the public<br>will know and understand.<br>You may include characteristics like: Age,<br>Gender, Diagnosed with XX for at least 3<br>months, Newly diagnosed with XX. Please<br>do not include eligibility terms that the<br>public would not know (e.g., lab values)                                          |

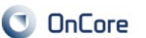

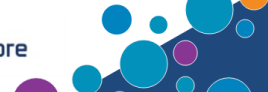

Below is a screen shot of the SIP console containing the dukehealth.org question. Special characters such as bullet points will cause formatting issues and will not push appropriately to dukehealth.org. You may use formatting in the Worksheet. The RIC will adjust it to fit the formatting limitations of the SIP.

The RIC will add the info from your worksheet to the SIP Console.

|                                                              | 0             | noncor   |
|--------------------------------------------------------------|---------------|----------|
| Protocol No Pl.                                              | 3             | ponsor:  |
| Protocol larget Accrual: N/A Accrual to Date: 0 Protocol st  | itus:         |          |
| DUHS Total Accrual Goal (Upper): N/A                         | IRB Exp       | iration: |
| Short Title: Configuration                                   | Status: Inc   | omplete  |
| SIP Configuration                                            |               |          |
| Display Protocol? Excluded                                   | •             |          |
| Phase V                                                      |               |          |
| Objective "What is the condition being studied?" // Use Defa | It Objective? |          |
| 4000 character(s) remaining                                  |               |          |
| Treatment "What is involved?" Override Control?              | ancer         |          |
| 1024 character(s) remaining                                  |               |          |
| Description "What is the purpose of the study?"              | ugs?          |          |
| 4000 character(s) remaining                                  | erapies?      |          |
| Key Eligibility "Who can participate?"                       |               |          |
| 4000 character(s) remaining                                  |               |          |
| Detailed Eligibility                                         |               |          |
| 4000 character(s) remaining                                  |               |          |
| Disease / Diagnosis Override                                 |               |          |
| No overrides defined                                         |               |          |
|                                                              |               | Select   |
| Protocol Attachments                                         |               |          |
| No Records Found.                                            |               | Select   |
| Complete Subm                                                | Clear         | Close    |

The Recruitment Innovation Center (RIC) is responsible for reviewing all protocol submissions for posting in the SIP Console. Once you have entered the SIP content into the SIP Content Worksheet, please email it to the RIC at <u>studyrecruitment@duke.edu</u> along with the Protocol number. The RIC will correspond with the study team regarding necessary edits or changes. You can expect to receive feedback from them within 1-2 business days. If you would like assistance with completing your SIP Worksheet or you need a response sooner, please feel to reach out to them directly by emailing <u>studyrecruitment@duke.edu</u> or calling 919-681-5698.

Once the RIC has completed their review, they will enter your content into the SIP Console and "complete" the configuration status. Once your study status is "open to enrollment" the information will migrate to the dukehealth.org web-page and the trial information will be available for the public the following day.

If you have any questions about the completion of the SIP Worksheet please contact the Recruitment Innovation Center at <a href="mailto:studyrecruitment@duke.edu">studyrecruitment@duke.edu</a> .

## Coming in September 2020

Special Instructions for those who want a study on the directory with an OnCore status other than "Open to Accrual."

There may be occasions when it may be appropriate to post a study to the Clinical Trials Directory whose OnCore protocol status is something other than "open to accrual," including:

- Studies "on hold" for data analysis or other reasons
- Studies "suspended" (for example, studies temporarily paused due to COVID-19)
- Studies preparing to begin recruiting that would like to make visitors to the Directory aware that the study will soon open for enrollment (e.g., status is "institutional sign-off")
- Studies that have received a IRB approval of "exempt" and a OnCore protocol status of "abandoned" but are still appropriate to have on the Directory (e.g., some Volunteer Registries)

Please indicate in your SIP Content Worksheet if you would like a study with any of the statuses described above considered for posting to the Directory.

The RIC will review these requests on a case by case basis.

The RIC is working with DHTS to make changes to the Directory to add a Study Status field that will translate the OnCore Status to a lay-friendly term and post it with each study. These Statuses will include:

| OnCore Status                       | Directory "Study Status"      |
|-------------------------------------|-------------------------------|
| Open to Accrual                     | Open for Enrollment           |
| On Hold                             | Open for Enrollment Soon      |
| Suspended                           | Enrollment Temporarily Closed |
| Abandoned (on a case-by-case basis) | Open for Enrollment           |
| Institutional Approval Sign-Off     | Open for Enrollment Soon      |